# SOLVING L-L EXTRACTION PROBLEMS WITH EXCEL SPREADSHEET

### WITTAYA TEPPAITOON

King Mongkut's University of Technology Thonburi • Thailand

iquid-liquid (L-L) extraction, sometimes called solvent extraction, is the separation of the components of a liquid solution by contact with another insoluble liquid. One method used to solve this problem is the equilibrium stage concept.<sup>[1]</sup> Most L-L extraction processes concern only one component transferred between phases and nearly all L-L equilibrium data are presented in tabular form or as a graphical diagram, either triangular or with ordinary y-x coordinates. So it is not surprising, as a consequence, that it is convenient to solve these problems graphically. However, there are disadvantages to the graphical method.<sup>[2]</sup> These lead chemical engineers to seek other modern methods/tools for computation.

Nowadays, personal computers or notebooks are widely used and have become an indispensable tool. Several commercial software packages such as Mathcad and Matlab, etc., are available and referred to by some chemical engineering textbooks.<sup>[3-5]</sup> However, such software must be purchased separately and is not available in all companies. On the other hand, Microsoft Excel is part of Microsoft Office, which is commonly installed in most computers. Excel is a powerful spreadsheet application that can be used to solve scientific problems. The advantages of using Microsoft Excel are that not only are calculations effectively performed, but also that the graphical presentation of solutions can be simultaneously displayed.<sup>[6,7]</sup> This enables students or engineers to clearly understand the calculation procedures, just as the graphical method does. Moreover, with some add-in tools and Visual Basic for Applications (VBA) more complex problems can be conveniently solved.[8-10]

At the King Mongkut's University of Technology Thonburi, separation processes are studied by third-year chemical en-

gineering students. The course has been taught by the author for many years, and the use of Excel spreadsheets to solve these problems has been developed in parallel. Since nearly all students have a notebook computer with Microsoft Office installed including Excel, it was worthwhile to teach them to use spreadsheets.

As most chemical engineering students are familiar with the graphical method, it is preferable to perform spreadsheet calculations based on the same principle. With an Excel spreadsheet there is no need to draw any graphical diagrams. But in some circumstances, it is advantageous to display the spreadsheet solution obtained in a graphical form similar to a graphical solution. In this manner, both calculation results can be compared and checked with each other. Moreover, understanding how to construct a line or curve enables one to create a worksheet more easily.

The objective of this paper is to explain the use of Microsoft Excel with simple functions for solving L-L extraction problems. The spreadsheets are designed to require student interaction step-by-step, which prevents the spreadsheet from becoming a black box.

Wittaya Teppaitoon is an associate professor of chemical engineering at King Mongkut's University of Technology Thonburi (Thailand). He holds B.Sc. and M.Sc. degrees in chemical technology from Chulalongkorn University (Thailand), and a D.Eng. degree in chemical engineering from the Institut National Polytechnique de Toulouse (France). His research interests are in gas absorption, adsorption, and air pollution control. A registered professional engineer, he has experience in designing at pollution control systems for many industries. He is also a consultant in process development and air pollution control for many industrial firms.

© Copyright ChE Division of ASEE 2016

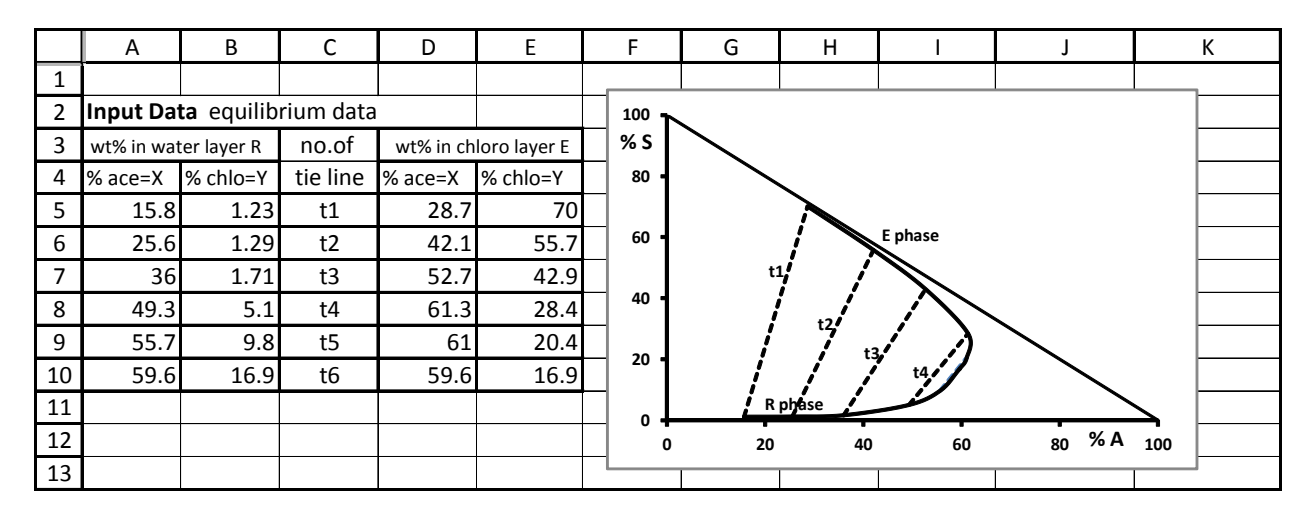

Figure 1. Worksheet data of tie lines for the system acetone-water-chloroform. Note: Figures 1, 2, and 3 are all part of a single spreadsheet that can be used to pattern the method of finding tie lines and doing mass balances with Excel.

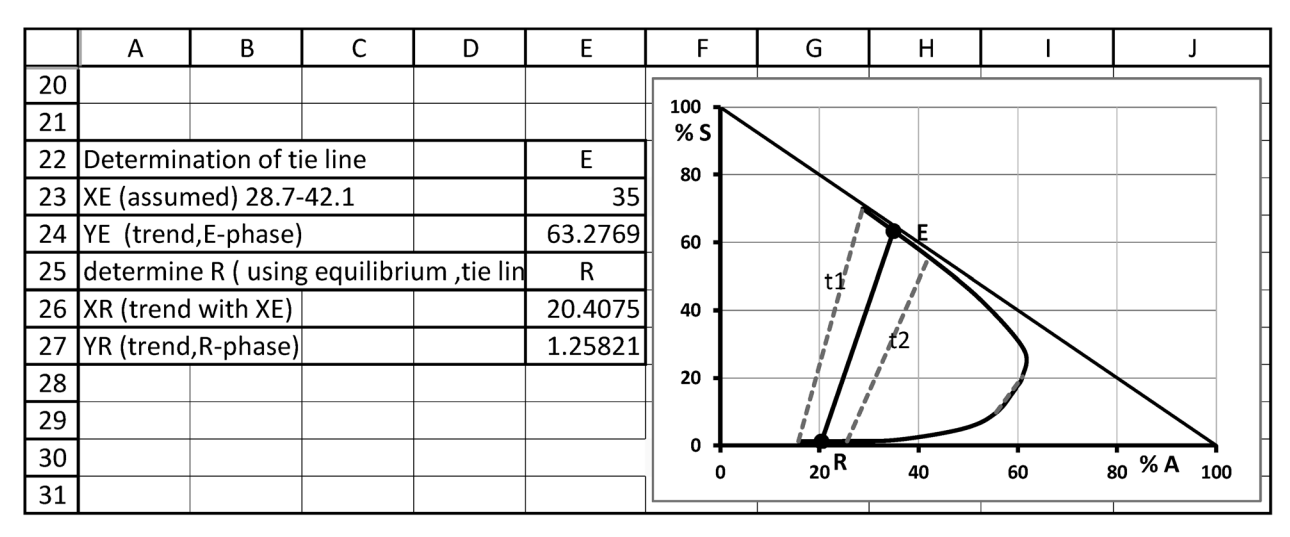

Figure 2. Resulting composition of new tie line.

# CONVERSION FROM GRAPHICAL PROCEDURES TO SPREADSHEETS

Excel can plot only rectangular coordinates; therefore, describing ternary equilibrium on a right triangular diagram is considered here. Only two compositions are used to locate each location on the diagram. The remainder is calculated by difference. In this paper the abscissa (x-axis) represents the mass fraction of solute (A) and the ordinate (y-axis) represents mass fraction of solvent (S). It is convenient to use Y to refer to the mass fraction of solvent S in the mixture, whereas X is the mass fraction of A in the same mixture. Subscripts identify the solution to which the concentration refers and stages are identified by number. For example,  $X_M = mass$  fraction of solvent S in mixture E leaving stage 1. Use of the upper cases here is to provide convenience when typing in the Excel worksheet. Figure 1 shows the tie line data and equilibrium diagram for

the system acetone-water-chloroform at 298 K and 1 atm (adapted from Example 7.1, Benite $z^{[3]}$ ).

According to the phase rule, for a ternary system with two phases in equilibrium, the number of degrees of freedom is equal to  $3^{[1]}$  There are six variables: temperature, pressure, and four concentrations. If the pressure and temperature are specified, then only one concentration can be arbitrarily chosen. The other three concentrations must be determined from the phase equilibrium. For example, consider the equilibrium data in Figure 1, where the temperature and pressure are fixed (298 K and 1 atm.). Then choose, for example, the concentration of A in extract phase on tie line  $t_3$ ,  $X_E = 52.70\%$ . Since three variables have been completely specified, the three remaining concentrations can be determined from equilibrium. That is, the concentration of S in the extract phase,  $Y_E = 42.90\%$ , is determined as  $Y_E = f_E(X_E)$  where  $f_E$  represents the function for the extract portion of the solubility envelope.

The raffinate concentration  $X_R = 36.00\%$  is determined as  $X_R = f_{EQ}(X_E)$ , where  $f_{EQ}$  is the function represented by the tie line data. When plotted on a X-Y diagram  $f_{EQ}$  is the equilibrium distribution curve. Finally,  $Y_R$ = 1.71% as  $Y_R = f_R(X_R)$  represents the function for the raffinate part of the solubility envelope. The three functions  $f_E$ ,  $f_{EQ}$ , and  $f_R$  permit determination of a tie line from a single mass fraction.

Unfortunately, most of the solubility data is available in tabular form, which is convenient for graphical solution, but is not convenient for numerical solution with a spreadsheet. This is one of the main reasons why L-L extraction analysis is usually performed on a graphical diagram. Hence, to solve the problem numerically, it is necessary to establish a mathematical relationship of equilibrium compositions. Users of Excel will be tempted to establish a correlation by using "Trendline" from the chart menu. Due to the complexity of L-L solubility, the equations provided in Excel are not sufficiently accurate to represent solubility data in the range of interest. Hence, this method must be discarded.

A second, more useful approach is to interpolate by using the "TREND" worksheet function to perform interpolation in a table of data. Excel can do cubic interpolation in which four points are used for interpolation, and linear interpolation which requires only two adjacent points.<sup>[11]</sup> The latter is equivalent to manual interpolation on a graphical diagram that is familiar to most chemical engineering students. Furthermore, the syntax of this type is simple and easy for students to use. For example, to construct a new tie line located between tie lines t<sub>1</sub> and t<sub>2</sub>, we choose  $X_E=35\%$  and use TREND to find the other corresponding values as shown in Figure 2, a portion of the spreadsheet. The function is listed as TREND (known y's, known x's, new x's) and returns a new y value. To find the tie line between t<sub>1</sub> and t<sub>2</sub> cell E24 is =TREND(E5:E6,D5:D6,E23).

#### SAMPLE CALCULATIONS

In order to compare the results obtained from spreadsheet calculations with those from graphical solutions, example problems solved by graphical methods and/or commercial software mentioned in textbooks have been selected.

#### Single Stage Extraction

Consider a feed solution F mixed with solvent S to form a mixture M. Then M is separated into mixtures E and R which are in equilibrium. If the coordinates of R, M, and E are  $(X_R, Y_R), (X_M, Y_M)$  and  $(X_E, Y_E)$ , respectively, from mass balances one obtains the relations,

$$M = F + S, X_{M} = [FX_{F} + SX_{S}]/M, Y_{M} = [FY_{F} + SY_{S}]/M$$
 (1a,b,c)

$$[Y_{E} - Y_{M}]/[Y_{E} - Y_{R}] = [X_{E} - X_{M}]/[X_{E} - X_{R}] = R/M$$
 (2a,b)

In compact form Eq. (2a) is,

$$\Delta Y \text{ ratio} = \Delta X \text{ ratio}$$
(3)

Since the coordinates of M  $(X_M, Y_M)$  are easily determined from mass balances, and the coordinates of E  $(X_E, Y_E)$  and R  $(X_R, Y_R)$  depend on only the abscissa value in the E phase  $(X_E)$ , students determine this value by manually using the "Goal Seek" function to find the value of  $X_E$  that satisfies Eq. (3). In this manner the tie line passing through any fixed point can be determined. **Example 1.** Consider Example 7.2, Benitez.<sup>[3]</sup> The box in Figure 3 (next page) lists the input conditions for a single stage extraction of acetone A from water using chloroform solvent S. After entering the mass rates and compositions of feed F and solvent S, the composition and flow rates of mixture M can be calculated from mass balances, Eq. (1).

Mixture M then separates into streams E and R that are in equilibrium. Then the tie line passing through point M can be determined as described above. Once the compositions of E and R are determined, their flow rates can be found from mass balance Eq. (3) and E = M - R. The results of the spreadsheet calculation are shown in Figure 3.

These results are in good agreement with the results from commercial software Mathcad.<sup>[3]</sup> Slight discrepancies may be noticed, but these are not significant. Mathcad also employs interpolation along with an initial guess value, as does Excel. However, students find the Excel spreadsheet calculation to be simpler, more straightforward, and more easily understood.

The worksheet in Figure 3 can be extended to multistage crosscurrent extraction by transferring mass flow rate and composition of raffinate R to the feed for the next stage and repeating the calculation.

In the preceding example, point M is intentionally chosen to be located between tie lines  $t_1$  and  $t_2$  for simplicity to demonstrate the calculation. Generally, the location of point M is not yet known, hence, a pair of tie lines, or in other words a range of  $X_E$ to be interpolated, cannot be selected beforehand. Since students are interacting with the spreadsheet, they can apply TREND over several tie lines (*e.g.*, TREND(E5:E8,D5:D8,E23) to obtain an initial solution. This solution will indicate the appropriate tie lines to use for a more accurate interpolation.

#### Multistage countercurrent extraction

According to Seader and Henley,<sup>[2]</sup> the problem specifications for the cascade of L-L extraction can be classified into six sets. Only set 1 is to be considered in this paper (for Excel calculation for other types of specifications, see Teppaitoon<sup>[12]</sup>). In this type of problem the flow rates and compositions of the feed and solvent as well as the desired raffinate composition are specified and it is desired to determine the number of stages required. The calculation is analogous to the graphical method of Hunter and Nash.<sup>[2]</sup> From the parameters given we can compute the flow rates and compositions of mixing point M with Eq. (1). Since raffinate product mass fraction of the solute is specified, the solute and product point mass fractions of extract ( $E_1$ ) can be determined from the equilibrium data using

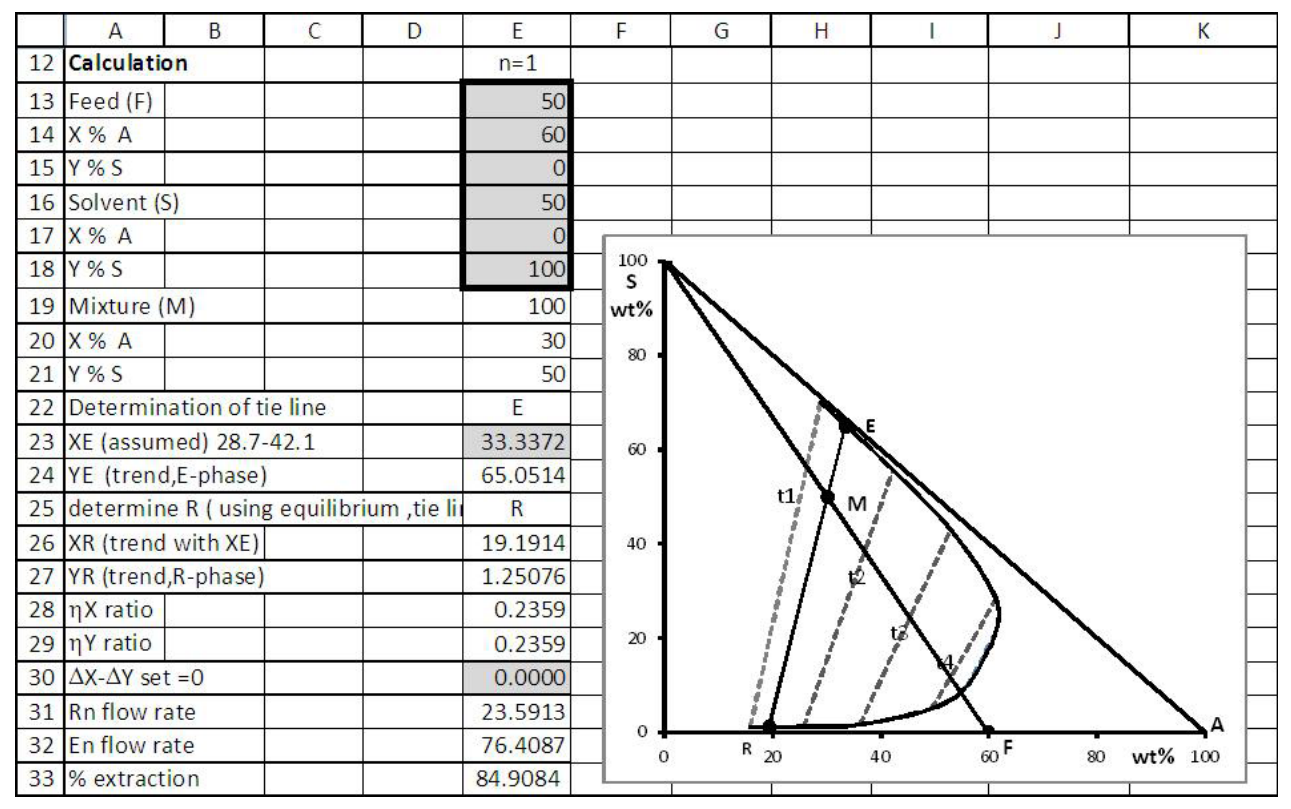

Figure 3. Problem statement and results returned for Example 1.

the TREND function. If we modify Eq. (2) for the countercurrent system to

$$[Y_{E_{1}} - Y_{M}]/[Y_{E_{1}} - Y_{RN}] = [X_{E_{1}} - X_{M}]/[X_{E_{1}} - X_{RN}] = R_{N}/M \qquad (4a,b)$$

we can determine  $R_N$  and then  $E_1 = M - R_N$ . The difference (or delta) or operating point P with coordinates  $(X_p, Y_p)$  and flow rate P can be determined,

$$P = S - R_{N}, X_{P} = [SX_{S} - R_{N}X_{RN}]/P, Y_{P} = [SY_{S} - R_{N}Y_{RN}]/P \quad (5a,b,c)$$

The operating point, which can be treated in material balances as a stream, will be used to determine the operating lines.

#### Stage-to-stage calculation

Just as in other stagewise processes, stage-to-stage calculation in L-L extraction alternates between the equilibrium relationship (tie line) and the operating line equation. The calculation can start from either end of the cascades, but it is customary to start with stage 1. For stage 1, streams F and  $E_1$  are specified, and streams  $R_1$  and  $E_2$  are to be determined. Since we assume equilibrium stages,  $E_1$  and  $R_1$  are in equilibrium; one can then estimate the composition of stream  $R_1(X_{R1} \text{ and } Y_{R1})$  from  $X_{E1}$  using TREND with the phase equilibrium data as described earlier.

The equilibrium relationship gives the composition of the  $R_1$  phase, but it does not give the mass flow rate. Although mass flow rate can be determined in the graphical method, it is not required. By contrast, for numerical stage-to-stage calculation it is necessary to know both the flow rate and composition of each stream for further calculation. The equation obtained from the material balances, after rearrangement, yields the useful equalities:

$$[X_{P} - X_{EN}] / [X_{EN} - X_{Rn-1}] = [Y_{P} - Y_{En}] / [Y_{En} - Y_{Rn-1}] = R_{n-1} / P \quad (6a,b)$$

Defining the left-hand side and right-hand side Eq. (6a) as the DX ratio and DY ratio, respectively, one obtains an equation in compact form as

DX ratio = DY ratio 
$$(7)$$

Eq. (7) is used to determine the composition of stream E<sub>2</sub> by a trial-and-error procedure that is very similar to the procedure used to find equilibrium tie lines. We will use Goal Seek to find the value of  $X_{E2}$  that forces Eq. (7) to be valid. To do this, after assuming a value for  $X_{E2}$ , we calculate  $Y_{E2}$  =  $f_E(X_{E2})$  from the equilibrium data. Since  $(X_P, Y_P)$ and  $(X_{R1}, Y_{R1})$  are already known, we calculate the DX ratio and DY ratio, then compare these ratios (Eq. 7). If they are not equal, Goal Seek will find the value of  $X_{E2}$  that makes them equal. Once  $X_{E2}$  and  $Y_{E2}$  are known, Eq. (6b) can be used to determine the mass flow rate of  $R_1$  (set n = 2). The mass flow rate of  $E_2 = R_1 + E_1 - F$ . Now, move to the next stage and repeat the calculation until  $X_{Rn}$ is less than  $X_{RN}$ , the specified value.

**Example 2.** Consider Illustration 10.3 from Treybal.<sup>[13]</sup> The first box in Figure 4 presents the tie line data, and the lower box lists the specified variables. The worksheet is divided into three parts: input data, calculation, and graphical diagram. The stage-by-stage procedure is done in rows 24 to 32.

|    | A                           | В          | С                     | D        | E        | F            | G                             | Н        | I        | J        | К        |
|----|-----------------------------|------------|-----------------------|----------|----------|--------------|-------------------------------|----------|----------|----------|----------|
| 1  | Example 2: Treybal 10.3     |            |                       |          |          |              |                               |          |          |          |          |
| 2  | INPUT DATA : tie line       |            |                       |          |          |              |                               |          |          |          |          |
| 3  | wt % in water layer R no.of |            | wt % in ether layer E |          |          |              |                               |          |          |          |          |
| 4  | %ace=X                      | %eth=Y     | tie line              | %ace=X   | %eth=Y   |              |                               |          |          |          |          |
| 5  | 0.69                        | 1.2        | t1                    | 0.18     | 99.3     |              |                               |          |          |          |          |
| 6  | 1.41                        | 1.5        | t2                    | 0.37     | 98.9     |              |                               |          |          |          |          |
| 7  | 2.89                        | 1.6        | t3                    | 0.79     | 98.4     |              |                               |          |          |          |          |
| 8  | 6.42                        | 1.9        | t4                    | 1.93     | 97.1     | $\leftarrow$ | data to be                    | entered  |          |          |          |
| 9  | 13.3                        | 2.3        | t5                    | 4.82     | 93.3     |              |                               |          |          |          |          |
| 10 | 25.5                        | 3.4        | t6                    | 11.4     | 84.7     |              |                               |          |          |          |          |
| 11 | 36.7                        | 4.4        | t7                    | 21.6     | 71.5     |              |                               |          |          |          |          |
| 12 | 44.3                        | 10.6       | t8                    | 31.1     | 57.1     |              |                               |          |          |          |          |
| 13 | 46.4                        | 16.5       | t9                    | 36.2     | 48.7     |              |                               |          |          |          |          |
| 14 | INPUT DAT                   | A & CALCUL | ATION                 |          |          |              |                               |          |          |          |          |
| 15 | point                       |            | X=%ace                | Y=%eth   | mass(kg) |              | guessed value                 |          |          |          |          |
| 16 | Feed:F                      |            | 30                    | 0        | 8000     | $\sim$ 1     |                               |          |          |          |          |
| 17 | Solvent:S                   |            | 0                     | 100      | 20000    |              | criterion                     |          |          |          |          |
| 18 | Raffinate:R                 | 1          | 1.969                 | 1.53777  | 4975.614 |              | ∆X=(XE1-XM)/(XE1-XRn          |          | 0.1777   |          |          |
| 19 | Mixture:M                   |            | 8.571429              | 71.42857 | 28000    |              | $\Delta$ Y=(YE1-YM)/(YE1-YRn) |          | 0.1777   |          |          |
| 20 | Extract:E1                  |            | 9.998226              | 86.53211 | 23024.39 |              | set=0                         |          | 1.11E-14 |          |          |
| 21 | Operating p                 | t.P        | -0.65207              | 132.6077 | 15024.39 |              | calculate XE1                 |          | 9.998226 |          |          |
| 22 |                             |            |                       |          |          |              |                               |          |          |          |          |
| 23 | DETERMINATION OF N          |            |                       | n=1      | n=2      | n=3          | n=4                           | n=5      | n=6      | n=7      | n=8      |
| 24 | XEn (assumed) 0.18-21.6     |            |                       | 9.998226 | 7.024564 | 4.801705     | 3.334977                      | 2.211479 | 1.417116 | 0.781215 | 0.24421  |
| 25 | YEn (Extract solution)      |            |                       | 86.53211 | 90.41865 | 93.32406     | 95.25263                      | 96.72989 | 97.68487 | 98.41046 | 99.16482 |
| 26 | DX ratio                    |            |                       |          | 0.483525 | 0.433328     | 0.401861                      | 0.379116 | 0.364744 | 0.353842 | 0.342768 |
| 27 | DY ratio                    |            |                       |          | 0.483525 | 0.433328     | 0.401861                      | 0.379116 | 0.364744 | 0.353842 | 0.342768 |
| 28 | DX ratio-DY ratio set = 0   |            |                       |          | 0        | 0            | 0                             | 0        | 0        | 0        | 0        |
| 29 | Rn-1                        |            |                       |          | 7264.666 | 6510.492     | 6037.711                      | 5695.979 | 5480.061 | 5316.257 | 5149.882 |
| 30 | En                          |            |                       |          | 22289.05 | 21534.88     | 21062.1                       | 20720.37 | 20504.45 | 20340.64 | 20174.27 |
| 31 | XRn                         |            |                       | 22.90097 | 17.38749 | 13.25645     | 9.76472                       | 7.090096 | 4.831859 | 2.859044 | 0.933321 |
| 32 | YRn (Raffinate solution)    |            |                       | 3.165661 | 2.668544 | 2.297468     | 2.09446                       | 1.938959 | 1.76503  | 1.597908 | 1.301384 |
| 33 | N (ideal)                   |            |                       | n=1      | n=2      | n=3          | n=4                           | n=5      | n=6      | n=7      | 0.462187 |
| 34 | XEn (calculated)            |            |                       | 9.998226 | 7.024564 | 4.801705     | 3.334977                      | 2.211479 | 1.417116 | 0.781215 | 0.24421  |

Figure 4. A portion of the worksheet for solving Example 2.

For any stage n the combination of the equilibrium calculation  $[Y_{En} = f_E(X_{En})]$  plus operating line calculation [force DX ratio = DY ratio with Goal Seek] and Eq. (6b) to find  $R_{n-1}$  and mass balances to find  $E_n = R_{n-1} + E_1 - F$  will determine the values of unknowns  $X_{En}$ ,  $Y_{En}$ ,  $R_{n-1}$ , and  $E_n$ . The TREND function can be used to determine  $X_{Rn} = f_{EQ}(X_{En})$  and  $Y_{Rn} = f_R(X_{Rn})$ . The results returned are shown in Figure 4. This layout permits us to extend the calculation to any number of stages desired by using "Copy and Paste" for additional columns and applying Goal Seek at each stage.

From Figure 4, the flow rates and compositions in both phases passing through each stage can be clearly seen. The number of ideal stages required is 7.46. Compared with the graphical method (the McCabe-Thiele diagram), which yields the number of theoretical stages of 7.6,<sup>[13]</sup> both results are in agreement with each other. The results can be displayed not

only in a triangular diagram but also in the form of a McCabe-Thiele diagram, as illustrated in Figure 5 (next page).

The worksheet created can be applied to other conditions/ systems of interest for the same type of problem so that the students can explore the effect of pertinent parameters on extraction performance.

**Example 3.** Determine  $(S/F)_{min}$  for Example 2. A simple method (maybe *the* simplest method) to find  $(S/F)_{min}$  is a trialand-error procedure with the help of the Excel spreadsheet by reducing the value of S continuously and computing a difference of  $X_E$  in any pair of adjacent stages, for instance  $\Delta X_E = X_{E4} - X_{E3}$  for each value of S. As S is decreasing  $\Delta X_E$  is diminished until it exhibits a change in sign. Once this condition is met,  $(S/F)_{min} = 1.563$  will be found. Compared to the graphical method,<sup>[13]</sup> the  $(S/F)_{min}$  is 1.63. With the same principle, the Excel spreadsheet gives the result 1.563.<sup>[12]</sup>

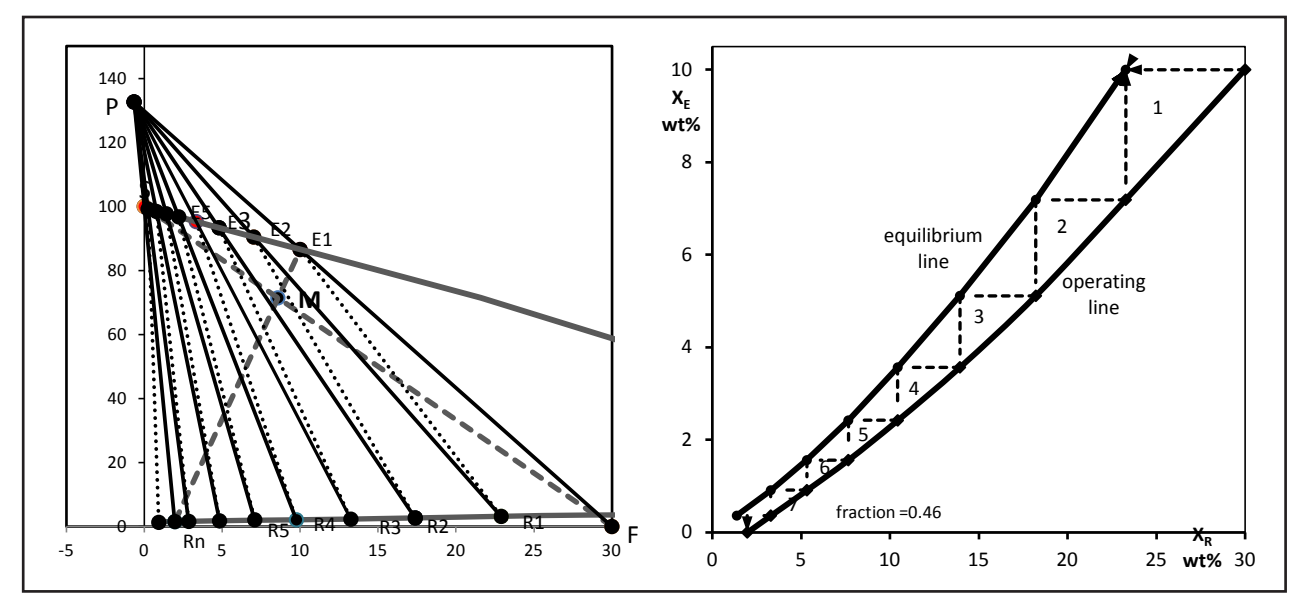

Figure 5. Graphical output for Example 2 (produced from Excel spreadsheet).

The difference may result from the lesser accuracy of the graph drawn, which yields values of  $X_{E1}$  and  $X_{M}$  equal to 0.143 and 0.114, respectively, whereas the values from Excel are 0.148597 and 0.117082, respectively. Had the former values been substituted by the latter, the  $(S/F)_{min}$  value of 1.5624 would have been obtained.

# STUDENT USE

Before using Excel the illustrated examples in the textbook were solved first by the graphical method, which provided understanding to students. Then, the stage-to-stage calculation procedure was thoroughly described so students could easily perform Excel spreadsheet calculations with a computer. To achieve this purpose, the instructor and students spent more time than usual on the problems calculation. However, the result was satisfactory. Although a formal quantitative student evaluation was not conducted, it was noted that the students paid more attention to this subject, especially when performing the calculation with Excel. Instead of manually drawing the diagram on graph paper, the students preferred to use Excel to produce such a diagram, which could be changed as desired. Because the students were keen to do this, they were obliged to clearly understand stage-to-stage calculations for the process considered beforehand.

With the spreadsheet students spend less time so more types of problems can be studied. Compared with other commercial software, Excel provides additional advantages for ternary systems. Not only is the calculation simple and straightforward, but also the results obtained can be conveniently displayed as a graphical diagram. This gives students better understanding. The worksheets created, with some modifications, can be applied to other operating conditions or other systems of interest, as long as the criterion is not violated. The effects of pertinent parameters on extraction performance can conveniently be explored. Students/instructors will find that problem solving in L-L extraction processes is no longer cumbersome and instead becomes a worthwhile challenge.

#### SUMMARY AND CONCLUSIONS

An Excel spreadsheet numerical computation based on a firm understanding of L-L extraction that is analogous to the graphical method is developed for solving L-L extraction problems. With the simple Excel function "TREND" and criteria drawn from the mixing rule and the difference point, problem solving is effectively performed by the Excel spreadsheet, which eliminates the tedious work of drawing a graph.

Using computers cannot replace hand calculations along with graphical solutions. Good pedagogy should begin with a simple solution; however, the use of the graphical method is only to provide visualization of solving a problem. It is no longer necessary to employ graphs in an attempt to calculate accurate design solutions since there is another, more efficient tool available.

#### REFERENCES

- McCabe, W.L., J.C. Smith, and P. Harriott, *Unit Operations of Chemical Engineering*, 7th ed., Singapore: McGraw-Hill International Editions (2005)
- Seader, J.D., and E.J. Henley, Separation Process Principles, 2nd ed., Asia: John Wiley & Sons (2006)
- Benitez, J., Principles and Modern Applications of Mass Transfer Operations, 2nd ed., New Jersey: John Wiley & Sons (2009)
- Cutlip, M.B., and M. Shacham, Problem Solving in Chemical and Bioengineering with POLYMATH, Excel, and MATLAB, 2nd ed., Pearson Prentice Hall, Upper Saddle River, N.J. (2008)
- 5. Smith, J.M, H.C. van Ness, M.M. Abbott, Introduction to Chemical Engineering Thermodynamics, 7th ed. McGraw-Hill, New York (2005)
- 6. Burns, M.A., and J.C. Sung, "Design of Separation Units Using

Spreadsheets," Chem. Eng. Ed., 30(1), 62 (1996)

teaching tips

ChE

- Hinestroza, J.P., and K.D. Papadopoulos, "Using Spreadsheets and Visual Basic Applications," *Chem. Eng. Ed.*, 37(4), 316 (2003)
- Castier, M., and M.M. Amer, "XSEOS: An evolving tool for teaching chemical engineering thermodynamics," *Educ. Chem. Eng.*, 6, 2 (2011)
- Ferreira, E.C., R. Lima, and R. Salcedo, "Spreadsheets in Chemical Engineering Education – A Tool in Process Design and Process Integration," *Int. J. Eng. Ed.*, 20(6), 928 (2004)
- 10. Wong, K.W.W., and J.P. Barford, "Teaching Excel VBA as a Problem

Solving Tool For Chemical Engineering Core Courses," *Educ. Chem. Eng.*, **5**, 2 ( 2010)

- Billo, E.J., Excel for Scientists and Engineers, Numerical Methods, New Jersey: John Wiley & Sons; (2007)
- Teppaitoon, W., Separation Processes: Problem Solving with Microsoft Excel, Alpha Science International Ltd. Oxford, U.K. (2016) (in production)
- Treybal, R.E., Mass Transfer Operations, 3rd ed. Singapore: McGraw-Hill International Editions (1981)

© Copyright ChE Division of ASEE 2016

# Humanities and Social Relevance for Chemistry and Chemical Engineering Students: The Leonardo Project

The goal of the Leonardo project is to prepare educational materials at the interface between chemical technology and society for use by chemical engineering or chemistry professors in their regular courses.

For effective practice in industry, government, or education, chemists and chemical engineers today and tomorrow must understand how technology interacts with the society that it serves. They need to understand (and be sensitive to) the culture in which they practice their profession. Because chemists and chemical engineers increasingly interact with a variety of people who often have little or no scientific background, chemical and chemical engineering education should expose students to the cultural implications (including ethical, international, legal, and political implications) of chemical science and practice.

Chemical engineering programs also need to demonstrate that students have satisfied ABET criteria 3f ("understanding of professional and ethical responsibility") and 3h ("broad education necessary to understand the impact of engineering solutions in a global, economic, environmental, and societal context").

All too often, current methods for including humanities and social studies in chemical and chemical engineering education have limited success because these subjects are taught apart from regular science and engineering courses; there is a lack of integration. In large universities, professors who teach history, philosophy, literature, etc. are rarely interested in the education of scientists and engineers. Further, special (service) courses for students outside the College of Letters and Science are often taught by part-time lecturers; these courses are frequently not taken seriously because they (and their instructors) carry little academic prestige. Regrettably, chemistry and chemical engineering faculty tend to have little interest in such courses, regarding them as a "nuisance" or, at worst, a "waste of time." Students naturally pick up on the low opinion of their professors towards these courses, and erroneously see little connection between humanities or social studies "requirements" and their professional careers.

The Leonardo Project suggests that chemistry and chemical engineering professors introduce relevant social and humanistic content directly into their existing courses. The Leonardo Project suggests that typically, twice a month, a professor may devote 10 or 15 minutes to show how a particular science or engineering topic interacts with human concerns as indicated by history, politics, ethics, or religion, etc. However, to do so, professors need help; they need case studies or examples. The purpose of the Leonardo Project is to prepare and provide a number of pertinent case studies (reports) that cover a wide range of technology-society interactions as encountered in the chemical and related industries. After careful editing, all reports are posted on the internet where anyone may use them free of charge.

For example, in a chemical kinetics course, the professor may use the report "Catalytic Converter for Automobile Emissions: A government-Supported Chemical Invention" or in an introductory course "Pain Relief for Everybody: Large Scale Production of Aspirin" or "Human Aspects of Chemistry and Chemical Practice: The Life and Work of Primo Levi." For a list of reports, see <a href="http://www.cchem.berkeley.edu/leonardo-project/">http://www.cchem.berkeley.edu/leonardo-project/</a>>.

Although the Leonardo Project reports do not directly provide assessments to satisfy ABET, the reports can provide the basis for assessment of criteria 3f and 3h. For example, a group of students may be asked to develop a role play based on "Love Canal: Failure of Chemical Engineering Ethics" and assess their understanding of ethical responsibility. Or, the professor may assign the detailed and lengthy Manhattan Project report to the class. After in-class discussion, students can write short analyses that can be assessed for ABET criteria 3f, 3h, and 3g (communication).

–John M. Prausnitz, University of California, Berkeley